# はじめにお読みください!!(小学校用)

Windows XP の表示形式で説明しています。ほかの OS をお使いの方も手順は同じです。フォルダ等の名称を確かめながら進めてください。

#### 1 解凍の仕方

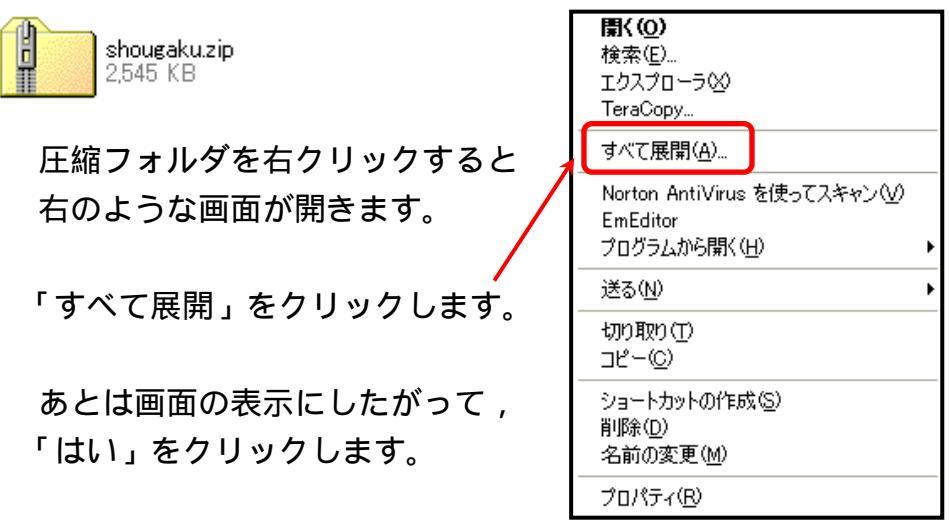

すると,デスクトップ上に次のようなフォルダができます。

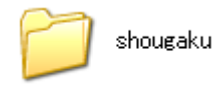

フォルダをクリックすると、フォルダの中を見ることができます。

## 2 フォルダの内容

フォルダの中には以下のものが入っています。

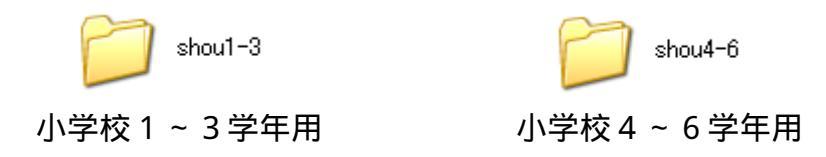

このフォルダの中には<u>児童用アンケート</u>・教師用アンケート・集計表が入っています。

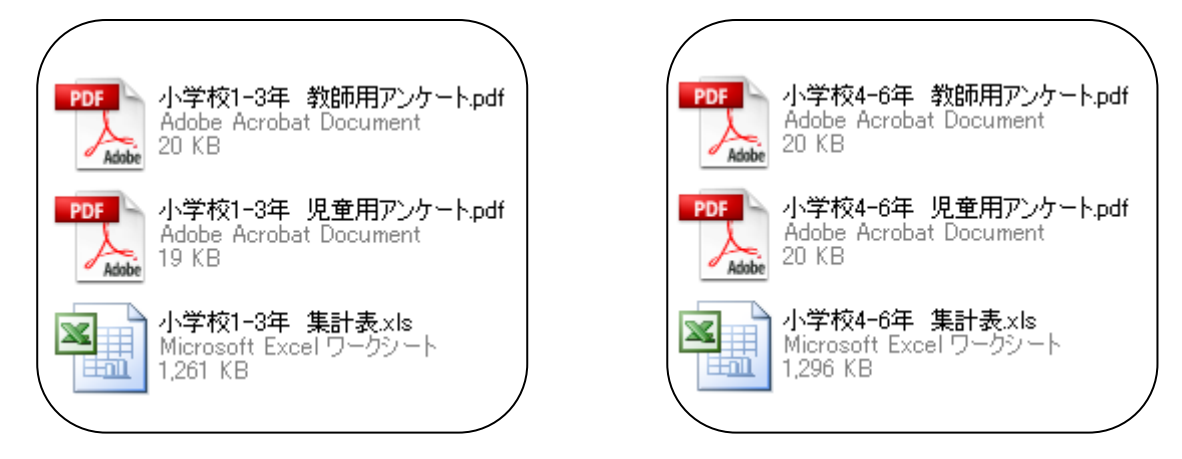

#### 3 活用の手順

(1) アンケート用紙を必要枚数だけ印刷して,児童に実施します。
アンケート用紙は PDF 形式になっています。PDF が開けない場合は,アドビリーダー(フリーソフト)をダウンロードしてください。

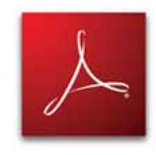

http://get.adobe.com/jp/reader/

(2) 実施した結果を集計表に入力します。

集計表 (Excel ファイル)を開き,集計表のシートを表示します。

▶ ▶ (はじめに (集計表(1回目) (学級の様子(1回目) (学級の様子(観点別)(1回目) (個人の様子(1回目) (

(3) 実施した結果を集計表に入力します。

|   |           | 1              |                       |                   |                |          |               | 1    | 2    | 3   | 4 | 5 | 6 | 7 | 8 | 9   | 10 | 11 | 12  | 13                             | 14 | 15    |                            |     |      |         |      |        |        |      |
|---|-----------|----------------|-----------------------|-------------------|----------------|----------|---------------|------|------|-----|---|---|---|---|---|-----|----|----|-----|--------------------------------|----|-------|----------------------------|-----|------|---------|------|--------|--------|------|
|   | ijvi<br>ļ | 對              | 來1<br>建用              | ~<br>項            | 3:<br>月        | 年        | 名前            | 川上太郎 | 山川宣大 | 大和光 |   |   |   |   |   |     |    |    |     |                                | 1  |       | はそき男<br>正のは女               |     |      |         | 40   |        |        | 10   |
| r |           | 2 4 2 8 3      |                       |                   | +++ DI         |          |               |      |      |     |   |   |   |   |   |     |    |    |     | <sup>™</sup> し場 `混 <br>く合番合  † |    | 4.0   |                            | 40  |      |         | 1.0  |        |        |      |
|   | _         | 4              | 4                     | ,                 |                |          | 王加            |      | _    | _   |   | + | _ |   |   |     |    | Ĵ  | 5   | _                              | Г  | 7     |                            | ~   | -    | 男       | 互    | 教      | 教      | 教    |
|   |           | 5              | A                     | 8                 | B              | 実        | ₩号            | 1    | 2    | З   | 4 |   | 6 | 7 | 8 | 9   | 10 | 11 | 12  | 13                             | 14 | 15    | 月 順名  <br>さ男に簿  <br>わ去 λ 晒 | 台計  | 平均   | 十平      | 于平   | 師<br>1 | 師<br>2 | 即平均  |
|   | 1         | 1.<br>楽 (      | <b>学</b> ∜<br>しい。     | blt               | <b>,</b> В     | 月る       | < र           | 4    | 4    | 3   | З | 2 | 4 |   |   |     |    |    |     |                                |    | N     | まそ力で                       |     |      | 均       | 均    |        |        | ъJ   |
|   |           | 2.<br>しく<br>たり | 困 -<br>く声 な<br>りす る   | ってをから人            | いる<br>けた<br>がし | 5人<br>こり | に優<br>助け<br>。 | 4    | 4    | 3   | 3 | 2 |   | Ţ |   |     |    |    |     |                                |    | ····· | しれて八<br>んぞく力<br>れ だくさ      | 14  | 3.5  | egyvie; | 3.5  | З      |        | 3.0  |
|   | 学级        | 3.<br>手な       | ມ-<br>ສູ່ເປ           | - ル<br>- を        | を守             | ັງ<br>ແມ | て勝<br>。       | з    | 3    | 2   | 4 | 3 |   |   |   |     |    |    |     |                                |    | 0     | のたれ<br>平さる<br>均いと          | 27  | 3.0  | 2.8     | 3.3  | з      |        | 3.0  |
|   | の雰囲       | 4.<br>るる       | 学∜<br>ことに             | とで<br>まな          | はノい。           | ισ       | 嫌が            | 4    | 3    | 3   | 4 | 3 |   |   |   |     |    |    |     |                                |    |       |                            | 29  | 3.2  | 3.0     | 3.5  | 3      |        | 3.0  |
|   | 5         | 5.<br>せて       | み /<br>て活動            | しな<br>カす          | がする。           | りを       | 合わ            | 3    | 3    | 4   | 4 | 4 |   |   |   |     |    |    |     |                                |    |       | -                          |     |      |         |      |        |        | -    |
|   |           | 1 計            |                       |                   |                | 18       | 17            | 15   | 18   | 14  | 4 | 0 | 0 | 0 | 0 | 0   | 0  | 0  | 0   | О                              |    | 28    | 3.1                        | 3.0 | 3.3  | 3       |      | 3.0    |        |      |
|   | 2         | 6.<br>かけ<br>る。 | 坂T<br>トフセ             | €ぼ<br>、れ          | う]<br>るオ       | と<br>え達  | 声を<br>がい      | з    | 4    | 4   | 2 | 3 |   |   |   |     |    |    |     |                                |    |       |                            | 29  | 3.2  | 3.0     | 3.5  | з      |        | 3.0  |
|   |           | 7.<br>てく       | 約<br>第<br>(れる<br>110日 | ह †⁰<br>\$.<br>√- | 秘密             | 8<br>€=1 | 守っ<br>(主)     |      | 4    | 3   | 3 | 3 |   |   |   | / 1 |    |    | ¥ / | /*8                            |    |       | -                          | 127 | 81.8 | ngwin;  | 17,0 | 15     | 0      | 15.0 |

<u>実施日・名前・児童生徒の回答結果・教師の回答結果</u>を入力します。

(4)入力した結果がグラフなどで表示されます。

学級の様子 ・・・・・・・・・・・・学級全体の様子が表示されます。教師の結果との比較,男女別平均, 点数の高かった項目や低かった項目などが一目で分かります。

- 学級の様子(観点別)・・・・学級全体の様子が表示されます。それぞれの観点の中で項目別の結果 が表示されます。
- 個人の様子 ・・・・・・個人の様子が表示されます。学級全体の平均との比較ができます。

以下のタブをクリックすると,それぞれのシートが表示されます。

・ ・ 、 はじめに (集計表(1回目) (学級の様子(1回目)) (学級の様子(観点別)(1回目) (個人の様子(1回目))

学級の様子

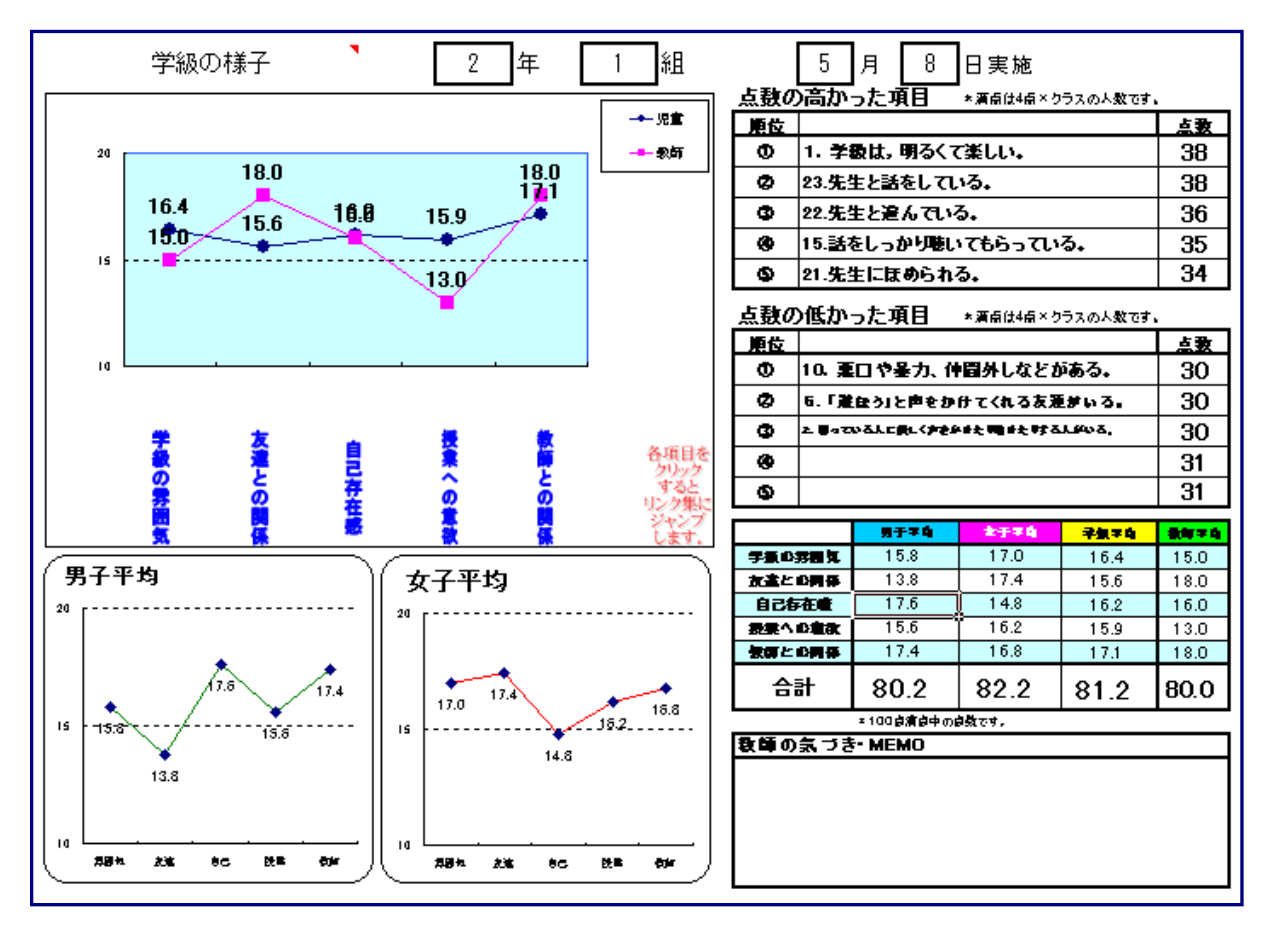

## 学級の様子 (観点別)

| 学級の様子(観点別分析)                 |                   |                            | 2 年 1                                     | 組 5月8                                                                   | ] 83      | 日実施                          |  |  |  |
|------------------------------|-------------------|----------------------------|-------------------------------------------|-------------------------------------------------------------------------|-----------|------------------------------|--|--|--|
| 字象の雰囲気 友達との異体                |                   |                            | 自己存在書                                     | 長来への重改                                                                  | 教師との関係    |                              |  |  |  |
|                              | 8.0               | 4<br>8 <del>4.0</del><br>2 | 8.1 82 8.1                                |                                                                         | 8.5       | 8.5                          |  |  |  |
|                              | すんかをしてらすぐこやをリをして  | 友達と一種に選んでいる。               | 年日の10日の10日の10日の10日の10日の10日の10日の10日の10日の10 | 2<br>4<br>5<br>5<br>5<br>5<br>5<br>5<br>5<br>5<br>5<br>5<br>5<br>5<br>5 | 先生と達んている。 | 来しい時間を計画してくれる。<br>売生と前をしている。 |  |  |  |
| <u>点数の高かった項目 (観点別に見た場合)</u>  |                   |                            | 点数の低か                                     | った項目(観点別に見た場合)                                                          |           |                              |  |  |  |
|                              | <u> 음</u> 달<br>38 | ***3<br>3.8                | <u>戦高</u><br>学歌の雰囲気                       | アンケート項目<br>2.困っている人に優しく声をかけたり助けたりする<br>人がいる。                            | 合計<br>30  | <del>平均</del><br>3.0         |  |  |  |
| 友達との関係 9.けんかをしてもすぐに仲直りをしている。 | 33                | 3.3                        | 友達との関係                                    | 10. 長口や暴力、仲間外しなどがある。                                                    | 30        | 3.0                          |  |  |  |
| 自己存在感 な話をしっかり痛いてもらっている。      | 35                | 3.5                        | 自己存在感                                     | 14.応援してもらうことがある。                                                        | 31        | 3.1                          |  |  |  |
| 授業への査査 12.根象中進んで発表している。      | 33                | 3.3                        | 授業への意欲                                    | 20.もっとやってみたい調べてみたいと思うことがあ<br>る。                                         | 31        | 3.1                          |  |  |  |
| 教師との関係 24先生と話をしている。          | 38                | 3.8                        | 数師との関係                                    | 24先生は、楽しい時間を計画してくれる。                                                    | 31        | 3.1                          |  |  |  |
|                              |                   |                            |                                           |                                                                         |           |                              |  |  |  |

個人の様子

性別 番号 使い方 ↑↓Iこマウスを 合わせてください 右上の欄で 注意すること 番号 性别 使い方 性別(男子・女子)を選択し, 男 ↑↓ICマウスを 合わせてください 男女混合で入力された場合は,性別は空欄の 注意すること ままで番号を入力してください。 性别 番号 番号を入力すると 使い方 ↑↓Iこマウスを }わせてください 男 2 注意すること 山川宣太

以下のように,その児童の個人の様子が表示されます。 (集計表に名前が入力されていれば,番号の下に該当児童の名前が表示されます。)

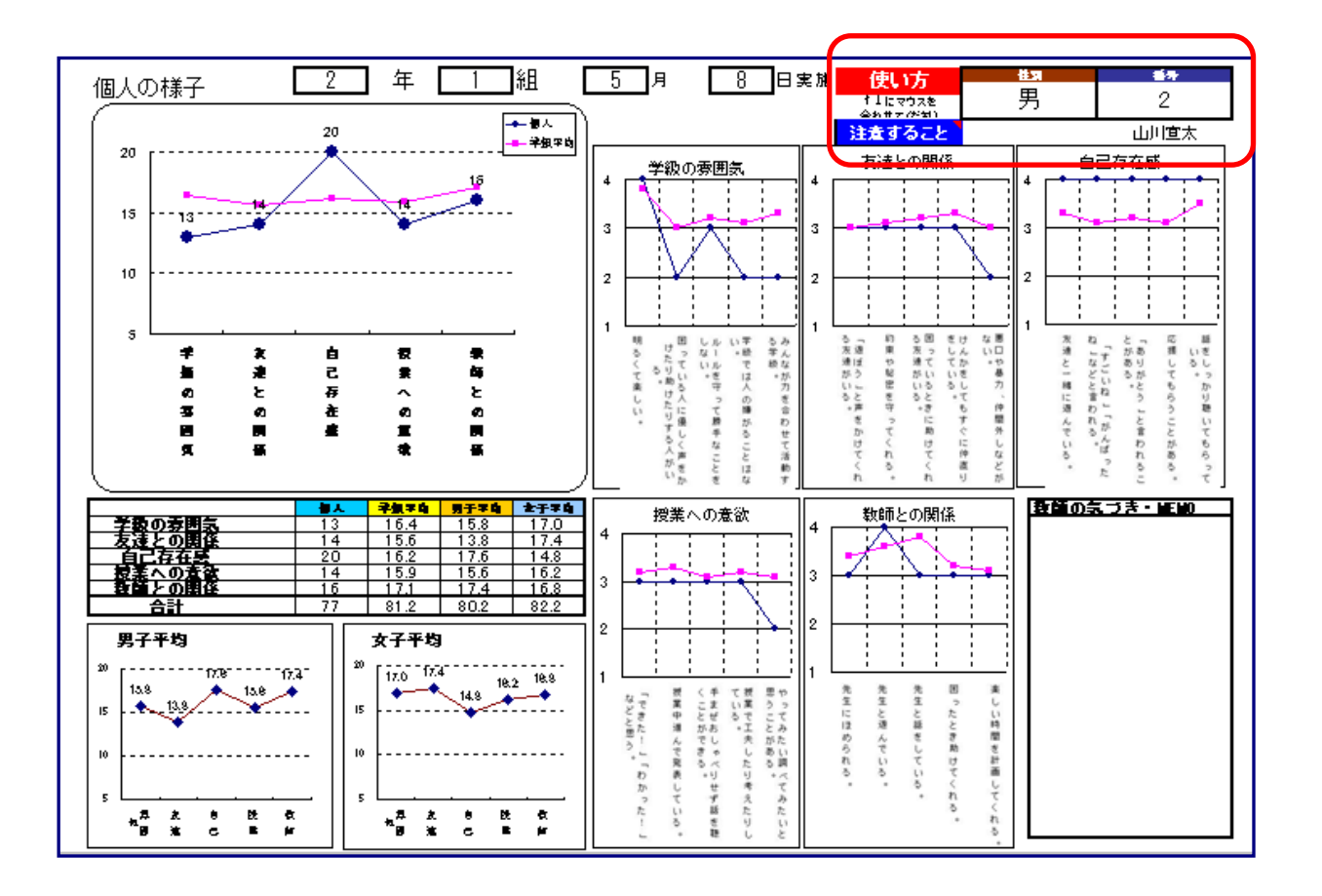

印刷をする場合は,A3サイズに設定されていますので,倍率 70%に縮小して,A4 サイズで出力するといいです。

- (5)結果から学級のよさや課題を把握し,学級に対する支援案を考えて,実践します。 それぞれのシートの見方や分析の仕方,支援のアイディアなどについては,Webページを参考に してください。
- (6) 2回目を実施したら、同じファイル集計表(2回目)に入力します。すると、1回目 と同じように2回目のシートに結果が表示されます。 以下のタブをクリックして、2回目用のシートを開いて、入力してください。

比較のためのシート(1回目),集計表(2回目),学級の様子(2回目),学級の様子(観点別)(2回目),

(7) さらに,比較のためのシートで,1回目と2回目の結果を比較することができます。
以下のタブをクリックすると,比較のシートを見ることができます。
児童の結果は比較のためのシート(1回目)も(2回目)も同様に表示されますが,教師の結果
は,比較のためのシート(1回目)は,集計表(1回目)に入力した結果,比較のためのシート
(2回目)は,集計表(2回目)に入力した結果が表示されます。

(学級の様子(2回目)/学級の様子(観点別)(2回目)/個人の様子(2回目)/比較のためのシート(2回目)/

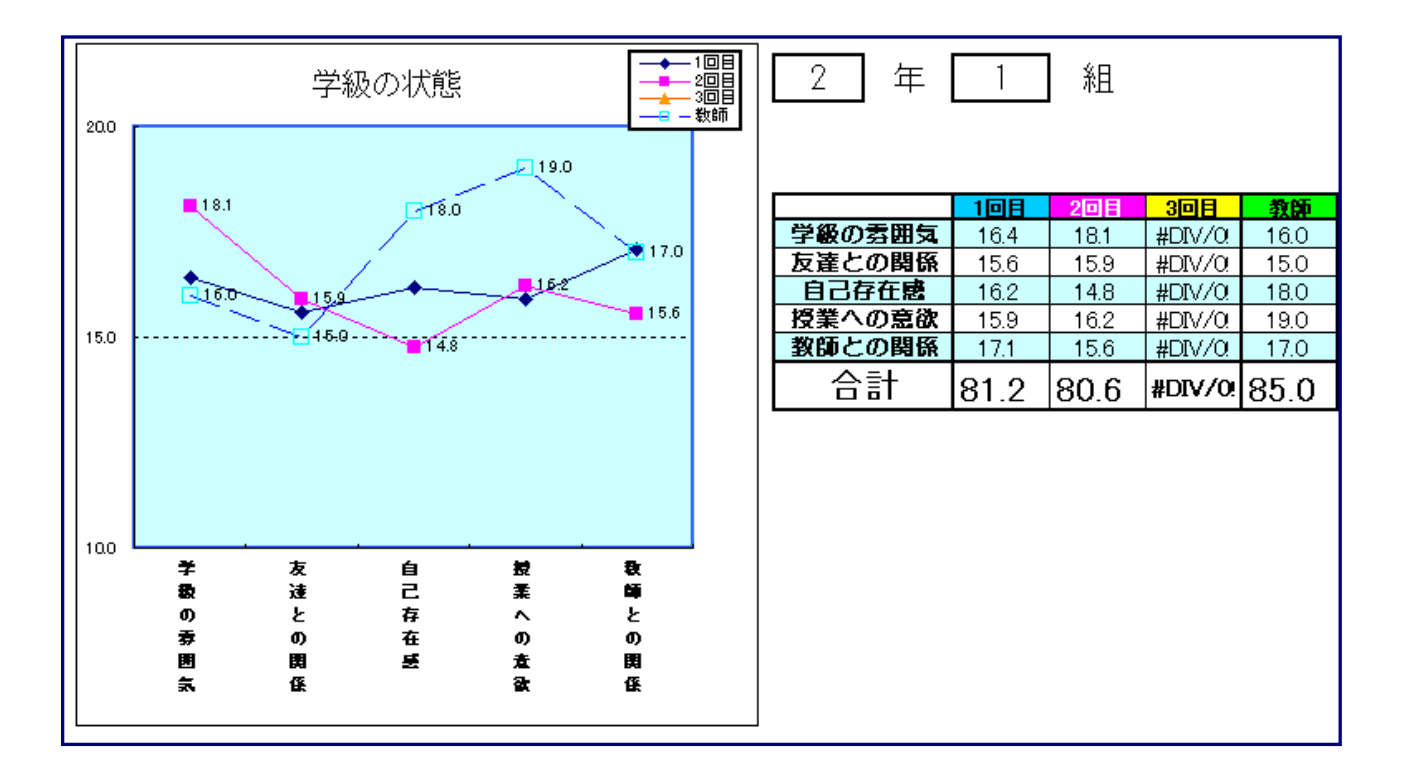

同様に,3回目まで,同じファイルに入力して,比較することができます。